# SIEMENS

Industry Online Support

NEWS

Use of a CM PtP module with a SIMATIC ET 200SP HA station

CPU S7 400, ET 200SP HA CM PtP

https://support.industry.siemens.com/cs/ww/en/view/109814871

Siemens Industry Online Support

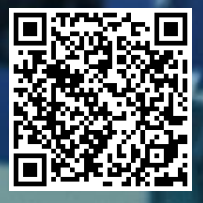

# Legal information

#### Use of application examples

Application examples illustrate the solution of automation tasks through an interaction of several components in the form of text, graphics and/or software modules. The application examples are a free service by Siemens AG and/or a subsidiary of Siemens AG ("Siemens"). They are non-binding and make no claim to completeness or functionality regarding configuration and equipment. The application examples merely offer help with typical tasks; they do not constitute customer-specific solutions. You yourself are responsible for the proper and safe operation of the products in accordance with applicable regulations and must also check the function of the respective application example and customize it for your system.

Siemens grants you the non-exclusive, non-sublicensable and non-transferable right to have the application examples used by technically trained personnel. Any change to the application examples is your responsibility. Sharing the application examples with third parties or copying the application examples or excerpts thereof is permitted only in combination with your own products. The application examples are not required to undergo the customary tests and quality inspections of a chargeable product; they may have functional and performance defects as well as errors. It is your responsibility to use them in such a manner that any malfunctions that may occur do not result in property damage or injury to persons.

#### **Disclaimer of liability**

Siemens shall not assume any liability, for any legal reason whatsoever, including, without limitation, liability for the usability, availability, completeness and freedom from defects of the application examples as well as for related information, configuration and performance data and any damage caused thereby. This shall not apply in cases of mandatory liability, for example under the German Product Liability Act, or in cases of intent, gross negligence, or culpable loss of life, bodily injury or damage to health, non-compliance with a guarantee, fraudulent non-disclosure of a defect, or culpable breach of material contractual obligations. Claims for damage typical of the type of agreement, unless liability arises from intent or gross negligence or is based on loss of life, bodily injury or damage to not imply any change in the burden of proof to your detriment. You shall indemnify Siemens against existing or future claims of third parties in this connection except where Siemens is mandatorily liable.

By using the application examples you acknowledge that Siemens cannot be held liable for any damage beyond the liability provisions described.

#### Other information

Siemens reserves the right to make changes to the application examples at any time without notice. In case of discrepancies between the suggestions in the application examples and other Siemens publications such as catalogs, the content of the other documentation shall have precedence. The Siemens terms of use (https://support.industry.siemens.com) shall also apply.

#### Security information

Siemens provides products and solutions with industrial security functions that support the secure operation of plants, systems, machines and networks.

In order to protect plants, systems, machines and networks against cyber threats, it is necessary to implement – and continuously maintain – a holistic, state-of-the-art industrial security concept. Siemens' products and solutions constitute one element of such a concept.

Customers are responsible for preventing unauthorized access to their plants, systems, machines and networks. Such systems, machines and components should only be connected to an enterprise network or the internet if and to the extent such a connection is necessary and only when appropriate security measures (e.g. firewalls and/or network segmentation) are in place.

For additional information on industrial security measures that may be implemented, please visit <a href="https://www.siemens.com/industrialsecurity">https://www.siemens.com/industrialsecurity</a>.

Siemens' products and solutions undergo continuous development to make them more secure. Siemens strongly recommends that product updates are applied as soon as they are available and that the latest product versions are used. Use of product versions that are no longer supported, and failure to apply the latest updates may increase customer's exposure to cyber threats.

To stay informed about product updates, subscribe to the Siemens Industrial Security RSS Feed under <a href="https://www.siemens.com/cert">https://www.siemens.com/cert</a>.

# **Table of contents**

| Lega | al inform                      | ation                                                                        | 2  |
|------|--------------------------------|------------------------------------------------------------------------------|----|
| 1    | Task                           |                                                                              | 4  |
| 2    | Solutio                        | on                                                                           | 5  |
| 3    | Inform                         | ation on Modbus RTU and the CM PtP module                                    | 6  |
|      | 3.1                            | Modbus RTU principle of operation                                            | 6  |
|      | 3.2                            | Supported serial standards - CM PtP module                                   | 7  |
| 4    | Implen                         | nentation                                                                    | 9  |
|      | 4.1                            | Hardware and software components used                                        | 9  |
|      | 4.2                            | Hardware setup                                                               | 10 |
|      | 4.3                            | Hardware configuration                                                       | 12 |
|      | 4.4<br>4.4.1<br>4.4.2<br>4.4.3 | CFC engineering<br>Function blocks used<br>CFC instructions<br>Commissioning |    |
|      | 4.5                            | Troubleshooting                                                              | 34 |
| 5    | Restric                        | ctions                                                                       | 35 |
| 6    | Appen                          | dix                                                                          |    |
|      | 6.1                            | Service and support                                                          |    |
|      | 6.2                            | Industry Mall                                                                |    |
|      | 6.3                            | Links and literature                                                         |    |
|      | 6.4                            | Change documentation                                                         |    |

# 1 Task

#### Introduction

In the process industry there are often couplings between third-party devices or systems. This is implemented in some cases with the Modbus Remote Terminal Unit (RTU) through the use of the serial standards RS232, RS422 or RS485. In the past, the SIMATIC ET 200M was used for this in combination with a CP341 and a separate library. The recommended solution for the process industry today is a SIMATIC ET 200SP HA station with a CM PtP.

#### Overview of the automation task

Figure 1-1 Overview of the automation task

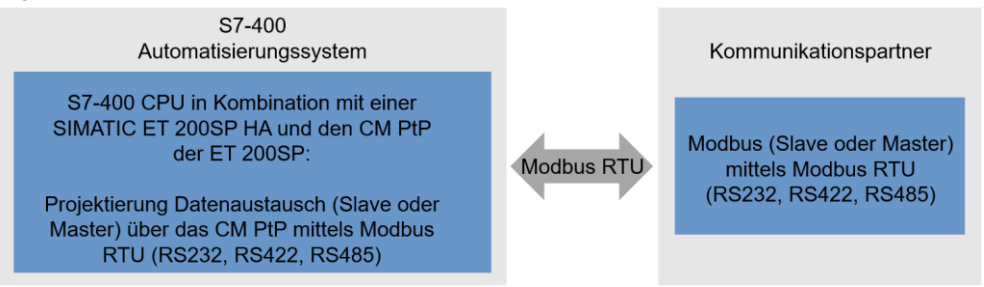

#### Description of the automation task

A device needs to be integrated into the process control system, either as slave or master, using Modbus RTU. PCS 7, a 400 series SIMATIC CPU and a SIMATIC ET 200SP HA with a CM PtP module are used.

# 2 Solution

This application example demonstrates handling of a CM PtP (Point To Point) module of the ET 200SP model series in conjunction with an ET 200SP HA station.

#### Overview of the complete solution

Figure 2-1 Overview of the complete solution

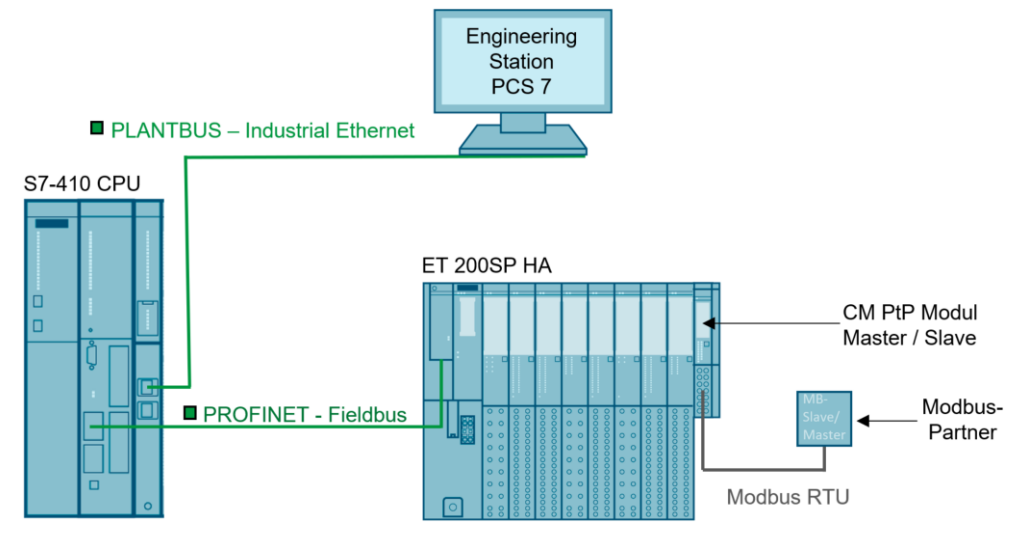

#### Core contents of this application

This application example explains the use of the SIMATIC ET 200SP CM PtP module (Communication Module Point to Point) with a SIMATIC ET 200SP HA for Modbus RTU (Remote Terminal Unit) communication. In the process, we will address one particularity when using ET 200SP modules with an

ET 200SP HA, present the supported protocols with wiring examples, explain the configuration in PCS 7 and demonstrate module-specific features.

#### Core contents in summary:

- Basics of the Modbus RTU protocol, in particular PtP
- Supported protocols of the CM PtP module
- Necessary hardware and software
- Configuration of the hardware environment
- Overview of channel blocks used
- CFC engineering of Modbus communication
- Commissioning of Modbus communication
- Limitations and compatibility of the CM PtP module

# 3 Information on Modbus RTU and the CM PtP module

## 3.1 Modbus RTU principle of operation

#### Overview

Modbus RTU (Remote Terminal Unit) is a standard protocol for a serial interface between master and slave.

Table 3-1 Maximum number of connection partners per interface

| Interface          | Maximum number of slaves |
|--------------------|--------------------------|
| RS485 2-wire       | 32                       |
| RS422 4-wire       | 10                       |
| RS232 2- to 6-wire | 1                        |

Any Modbus participant must be uniquely addressed (address space 1-247).

#### Master-slave relationship

Modbus RTU uses a master-slave relationship in which all entire communication flows from a sole master device, while the slaves can only respond to the request by the master. The master sends a request to the slave address and only the slave with this slave address answers the request.

Special case: When using the Modbus slave address "0", the CM PtP sends a broadcast telegram to all slaves (without receiving a slave response).

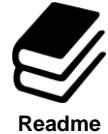

## References

Master-slave communication via a CM PtP using the Modbus RTU protocol: https://support.industry.siemens.com/cs/ww/en/view/68202723

Siemens AG 2022 All rights reserved

#### 3.2 Supported serial standards - CM PtP module

The CM PtP module supports the three serial standards RS232, RS422 and RS485 in a total of five different modes.

| Table 3-2 CM | PtP module pr | otocols |
|--------------|---------------|---------|
|              |               |         |

| Mode  | Direction   | Wiring       | Туре              | PhysicMode CFC |
|-------|-------------|--------------|-------------------|----------------|
| RS232 | Full duplex | 2- to 6-wire |                   | 0              |
| RS422 | Full duplex | 4-wire       | PtP               | 1              |
| RS422 | Full duplex | 4-wire       | Multipoint master | 2              |
| RS422 | Full duplex | 4-wire       | Multipoint slave  | 3              |
| RS485 | Half duplex | 2-wire       |                   | 4              |

#### **Explanation of terms**

Terms from the table above will be explained in the following. Further details can be found in the manual (link).

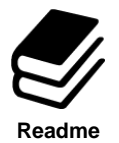

#### References

Manual: CM PtP - Configurations for Point-to-Point Coupling https://support.industry.siemens.com/cs/ww/en/view/59057093

#### Register

Int values

#### Coil

**Bool values** 

#### RS232 mode

In RS232 mode, data are transmitted via at least two wires. There is one line each for the send direction and the receive direction. It is possible to send and receive simultaneously (full duplex).

#### RS422 mode

In RS422 mode, the data are transmitted via two pairs of wires (four-wire mode). There is one line pair each for the send direction and the receive direction. It is possible to send and receive simultaneously (full duplex). Every communication partner must be able to operate a send and a receive facility simultaneously. Data can be exchanged between two or more communication partners at the same time. With RS422 multipoint mode, only one slave may transmit at a time.

#### RS485 mode

In RS485 mode, the data is transmitted via a pair of wires (two-wire operation). The cable pair is alternately available for the transmission direction and the reception direction. It can either be sent or received (half duplex). After a send process, the system immediately switches to receive mode (ready to receive). Once a new send request is received, it switches back to Send.

#### Half-duplex mode

Data are exchanged between the communication partners in both directions in alternation. Halfduplex operation means that one communication partner is transmitting at one time and the other communication partner is receiving. In this case, a wire is used alternately for sending and receiving.

#### **Full duplex operation**

Data are exchanged between one or more communication partners in both directions simultaneously; both sending and receiving can take place at the same time. This requires a line for transmission and a line for reception.

#### PtP (Point to Point)

In this operating mode, both participants are equal.

#### **Multipoint slave**

The communication module can be used as a multipoint slave.

#### **Multipoint master**

The communication module can be used as a multipoint master.

# 4 Implementation

PCS 7 enables configuration of Modbus RTU communication for the CM PtP module of the ET 200SP in conjunction with the ET 200SP HA by means of channel blocks in the CFC chart. This chapter will show you which settings should be adjusted for this in the hardware configuration, in CFC engineering and during commissioning.

To this end, a CM PtP module will be configured as master (for recording third-party data) and a CM PtP module as slave (for provision of data from a third-party system). The communication partner in each case in production operations is a Modbus sensor in the slave role or a third-party station as either the master or slave, for example, which use the Modbus RTU.

## 4.1 Hardware and software components used

The application was created with the following components:

#### Hardware components

Table 4-1 Hardware components used

| Component                      | Qty. | Item number        | Note    |
|--------------------------------|------|--------------------|---------|
| IM 155-6 PN                    | 1    | 6DL1155-6AU00-0PM0 | FW V1.2 |
| BA 2xRJ45                      | 1    | 6DL1193-6AR00-0AA0 |         |
| Carrier module (Single)        | 1    | 6DL1193-6BH00-0SM0 |         |
| Server module                  | 1    | 6DL1193-6PA00-0AA0 |         |
| Base Unit                      | 2    | 6ES7193-6BP00-0DA1 |         |
| CM PtP Communication<br>Module | 2    | 6ES7137-6AA01-0BA0 |         |
| CPU 410-5H                     | 1    | 6ES7410-5HX08-0AB0 |         |

Note

If you use other hardware than that used in the example project, such as a redundant setup, you must make the corresponding changes in the hardware configuration. In this case, note the modules approved for use with PCS 7.

#### Standard software components

Table 4-2 Software components used

| Component                               | Note            |
|-----------------------------------------|-----------------|
| PCS7 V9.1 SP2                           |                 |
| PCS 7 Basic Library                     | Version 9.1 SP2 |
| PCS 7 APL (Advanced<br>Process Library) | Version 9.1 SP2 |

## 4.2 Hardware setup

The SIMATIC ET 200SP HA is connected to an IO controller via PROFINET. Depending on the requirements, the IO station can connected to the IO controller either singularly (S1, S2) or redundantly (R1). When installing the CM PtP, note the setup rules of the SIMATIC ET 200SP HA:

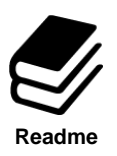

## References

FAQ: Which additional modules can be used on the SIMATIC ET 200SP HA and what do you have to watch out for in the slotting sequence?

https://support.industry.siemens.com/cs/ww/en/view/109811985

#### Wiring

The Base Unit of the CM PtP module is wired differently depending on the desired protocol type, as shown in the tables below.

#### RS 485

Table 4-3 RS 485 wiring

| CM Master   |     |     | CM Slave    |
|-------------|-----|-----|-------------|
| Description | Pin | Pin | Description |
| T(A)/R(A)   | 12  | 12  | T(A)/R(A)   |
| T(B)/R(B)   | 14  | 14  | T(B)/R(B)   |
| GND         | 15  | 15  | GND         |
| GND         | 16  | 16  | GND         |

#### RS 422

Table 4-4 RS 422 wiring

| CM Master   |     |     | CM Slave    |  |  |  |
|-------------|-----|-----|-------------|--|--|--|
| Description | Pin | Pin | Description |  |  |  |
| T(A)-       | 11  | 12  | R(A)-       |  |  |  |
| R(A)-       | 12  | 11  | T(A)-       |  |  |  |
| T(B)+       | 13  | 14  | R(B)+       |  |  |  |
| R(B)+       | 14  | 13  | T(B)+       |  |  |  |
| GND         | 15  | 15  | GND         |  |  |  |
| GND         | 16  | 16  | GND         |  |  |  |

#### RS 232

Here, at least the pins for RXD, TXD and GND must be used.

Table 4-5 RS 232 wiring

| CM Master   |     |     | CM Slave    |  |  |  |
|-------------|-----|-----|-------------|--|--|--|
| Description | Pin | Pin | Description |  |  |  |
| RXD         | 2   | 1   | TXD         |  |  |  |
| TXD         | 1   | 2   | RXD         |  |  |  |
| RTS         | 3   | 4   | CTS         |  |  |  |
| CTS         | 4   | 3   | RTS         |  |  |  |
| CSR/DSR     | 6   | 5   | DTR         |  |  |  |
| DTR         | 5   | 6   | CSR/DSR     |  |  |  |
| GND         | 10  | 9   | GND         |  |  |  |
| GND         | 9   | 10  | GND         |  |  |  |

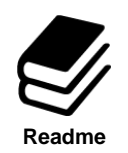

## References

CM PtP interface names:

https://support.industry.siemens.com/cs/ww/en/view/59057093

## 4.3 Hardware configuration

The hardware configuration described below builds on an existing PCS 7 project with an already configured SIMATIC ET 200SP HA station.

By selecting the ET 200SP HA station, the station's individual slots can be displayed together with any already configured modules, if applicable.

The CM PtP module is located in the PCS 7 catalog in the "CM" subfolder  $\rightarrow$  "Point-to-Point" under the name "CM PtP" of the configured ET 200SP HA station.

Note The configured version of the ET 200SP HA must be at least version 1.2.

The CM PtP module is dragged onto the slot corresponding to the wiring.

| (0) UR1A          | LU          |                    |                                                                                                    |             |                       |    |     |                     |   | Sychen:                                                        | n |
|-------------------|-------------|--------------------|----------------------------------------------------------------------------------------------------|-------------|-----------------------|----|-----|---------------------|---|----------------------------------------------------------------|---|
| 1                 | PS 407 10/  | A                  |                                                                                                    |             |                       |    |     |                     |   | Profil: PCSZ V91                                               |   |
| 3                 | CPU 410     | 5H                 | -                                                                                                    |             |                       |    |     |                     |   | PROFIBUS-PA                                                    |   |
| XI                | DP          |                    | -                                                                                                    |             |                       |    |     |                     |   | PROFINET IO                                                    |   |
| IF1               |             |                    |                                                                                                    |             |                       |    |     |                     |   | E Gateway                                                      |   |
| IF2               |             | DI ANTOLIC         | P                                                                                                    | LANTBUS: PI | ROFINET IO system (10 | 0) |     |                     |   | 🕀 💼 Compact Field Unit                                         |   |
| X5<br>X5 P1 R     | Piv-10-X5-1 | LANTBUS            | —I í                                                                                                    |             |                       |    |     |                     |   | 🗄 🚞 ET 200M                                                    |   |
| X5 P2 R           | Port 2      |                    | F                                                                                                    | IELDBUS: PR | OFINET IO system (10  | 1) |     |                     |   | ET 2005P                                                       |   |
| X8                | PN-10-X8-1  | FIELDBUS           |                                                                                                    |             | T (1) ++ 200+++ (     |    |     |                     |   | i M155-6 PN HA Red V1.0                                        |   |
| X8 PTR<br>X8 P2 R | Port 1      |                    | -                                                                                                    |             | (I) et200spi          |    |     |                     |   | IM155-6 PN HA Red V1.1                                         |   |
| 5                 | 10112       |                    | -                                                                                                    |             | Y                     |    |     |                     |   | IM155-6 PN HA Red V1.2                                         |   |
| 6                 |             |                    |                                                                                                    |             |                       |    |     |                     | ~ | IM155-6 PN HA V1.0                                             |   |
| 17                | 1           |                    |                                                                                                    |             |                       |    |     |                     | > | 🗄 \overline 🚡 IM155-6 PN HA V1.2                               |   |
|                   |             |                    |                                                                                                    |             |                       |    |     |                     |   |                                                                |   |
| 🗲 🔿 (1)           | et200spha   |                    |                                                                                                    |             |                       |    | Adr | essen <u>p</u> acke | n |                                                                |   |
| Steckplatz        |             | Bestellnummer      | E-Adresse                                                                                                    | A-Adresse   | Diagnoseadresse       | Re | K   | Zugriff             |   | E- Point-to-Point                                              |   |
| 9                 |             |                    |                                                                                                    |             |                       |    |     |                     |   |                                                                |   |
| 10                |             | 6ES7137-6AA00-0BA0 | 512519                                                                                                    |             |                       | -  |     | voll                |   | 🗄 🧰 DQ                                                         |   |
| 12                |             | 57 13746310        | and the second second sec |             |                       |    |     | VOII                |   | Leerslot                                                       |   |
| 13                |             |                    |                                                                                                    |             |                       |    |     |                     |   | 🕀 💬 PM                                                         |   |
| 14                |             |                    |                                                                                                    |             |                       |    |     |                     |   |                                                                | _ |
| 15                |             |                    |                                                                                                    |             |                       | _  |     |                     |   | 6ES7 137-6AAUU-UBAU<br>Kommunikationsmodul mit R5-232/422/485- | ^ |
|                   |             |                    |                                                                                                    |             |                       |    |     |                     |   | Schnittstelle: Protokolle Freeport, 3964(B), Modburg           |   |

Figure 4-1 Hardware configuration: Adding CM PtP modules to ET 200SP HA

The hardware catalog only contains the CM PtP module (MLFB 6ES7137-6AA00-0BA0).

The CM PtP V2 module (6ES7137-6AA01-0BA0) is the spare-part-compatible successor and can be inserted in this configuration.

Note

Right-clicking on the added module, then clicking on the "Object properties..." option opens the module settings menu. In the "Parameters" section, you can change typical settings for modules, such as the type of the potential module. Specific parameters for the CM PtP module such as the protocol or mode can be adjusted in the "Connection configuration" tab. With this module, the settings in the "Connection configuration" tab and "Connection parameters" tab will be overwritten by the channel blocks in the CFC chart, configured later. However, it is recommended to set these parameters to be identical to the ones in the CFC charts. This prevents a malfunction of the CM PtP modules and an interruption of communication during H-CiR download, which among other things is required when adding another hardware module to the SIMATIC ET 200SP HA.

| <b>C</b> : | 4 0 1 1      | a a saft and some the same |         |           |          |
|------------|--------------|----------------------------|---------|-----------|----------|
| FIGUICE    | 4-7 Hardware | continuiration.            | modulle | narameter | Settings |
| i iguic    |              | conniguration.             | modulo  | parameter | 30111103 |
| <u> </u>   |              |                            |         |           |          |

| Parameter                         | Wert        | ~ |
|-----------------------------------|-------------|---|
| 🖃 🔄 Parameter                     |             |   |
| 🗄 🔄 Anschlusskonfiguration        |             |   |
| –≝ Protokoll                      | Freeport    |   |
| –≝ Betriebsart                    | RS232C      |   |
| — Vorbelegung der Empfangsleitung |             |   |
| 🖃 🔄 Anschlussparameter            |             |   |
| —Ⅲ Datenübertragungsrate          | 9600 bits/s |   |
| – ≝ Parität                       | Gerade      |   |
| —                                 | 8 Bit       |   |
| —≝ Stoppbits                      | 1 Stoppbit  |   |
| —Ⅲ Datenflusskontrolle            | Keine       |   |
| – 🖺 XON-Zeichen                   | 17          |   |
| – 🖼 XOFF-Zeichen                  | 19          |   |
| Warten auf XON nach XOFF          | 20000       |   |
| 🕂 🧰 Diagnose                      |             |   |
| - 🔄 Konfiguration Senden          |             |   |
| 🕂 🧰 Telegrammvoreinstellungen     |             |   |
| RTS-Verzögerung                   |             |   |
| Endezeichen                       |             |   |
| Angehängte Zeichen                |             |   |
| 🚍 Konfiguration Empfang           |             | v |

Note

Parameter settings of the CM PtP, which can be made both in the hardware configuration as well as in the CFC chart, should be identical in order to better ensure reliable communication after carrying out the H-CiR functionality.

For later CFC engineering, a symbol must be created for the first input byte of a CM PtP: Select module  $\rightarrow$  right-click on "E address"  $\rightarrow$  "Edit symbols...".

| Figure 4-3 | Hardware | configuration: | editina | module | symbols |
|------------|----------|----------------|---------|--------|---------|
|            |          |                |         |        |         |

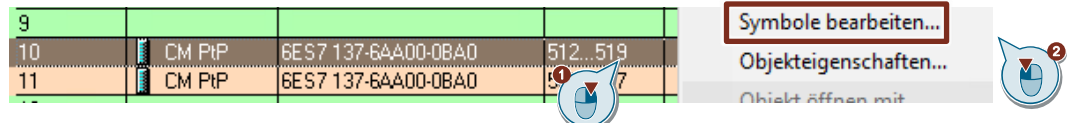

Under "Symbol", assign the first input byte (EB) of the module an appropriate name and confirm your entry  $\rightarrow$  "Apply"  $\rightarrow$  "Close".

Figure 4-4 Hardware configuration: symbol editing dialog

| 🔳 Syn    | E Symbole bearbeiten - CM PtP X                                          |             |          |           |   |  |  |  |  |  |
|----------|--------------------------------------------------------------------------|-------------|----------|-----------|---|--|--|--|--|--|
|          | Adresse                                                                  | Symbol      | Datentyp | Kommentar |   |  |  |  |  |  |
| 1        | EB 512                                                                   | CMPtPMaster | BYTE     |           |   |  |  |  |  |  |
| 2        | EB 513                                                                   |             | B)       |           |   |  |  |  |  |  |
| 3        | EB 514                                                                   |             | B        |           |   |  |  |  |  |  |
| 4        | EB 515                                                                   |             | BYTE     |           |   |  |  |  |  |  |
| 5        | EB 516                                                                   |             | BYTE     |           |   |  |  |  |  |  |
| 6        | EB 517                                                                   |             | BYTE     |           |   |  |  |  |  |  |
| 7        | EB 518                                                                   |             | BYTE     |           |   |  |  |  |  |  |
| 8        | EB 519                                                                   |             | BYTE     |           |   |  |  |  |  |  |
| <        |                                                                          |             |          |           | > |  |  |  |  |  |
| Symb     | Symbole ergänzen Symbol löschen Sortierung:                              |             |          |           |   |  |  |  |  |  |
| Mit 'OK' | Mit 'OK' bzw. 'Übernehmen' wird die Symboli ktualisiert<br>OK Übernehmen |             |          |           |   |  |  |  |  |  |

Afterwards, the hardware configuration is compiled by clicking "Save and compile" (1), then downloaded to the CPU with "Download target system" (2).

Figure 4-5 Hardware configuration: save, compile and download

| <b>0</b> 4       | HW Konf | ig - [SIMATIC | 400/1) (Kor | nfiguration)               | AWR ET2 | OOSPHA_  | CMPtP_V | 2] |
|------------------|---------|---------------|-------------|----------------------------|---------|----------|---------|----|
| 0 <sup>0</sup> 0 | Station | Bearbeiten    | E en        | Zielsystem                 | ( ) t   | Extras   | Fenster | F  |
| ļC               | ) 🗃 🔓   | <b>6</b> 🖏 🚑  |             | .    <b>ân</b>   <b>în</b> |         | 188   ▶? |         |    |

# 4.4 CFC engineering

### 4.4.1 Function blocks used

Note PCS 7 V9.1 SP2 or later is a prerequisite for use.

#### **Channel blocks**

The program blocks required for communication are located in the PCS 7 AP Library V9.1  $\rightarrow$  Block+Templates\  $\rightarrow$  Comm.

| Channel block | Description                                              | FB number |
|---------------|----------------------------------------------------------|-----------|
| MBComm        | Global communication block                               | FB 1941   |
| MBRdCoil      | Reads slave coils as Modbus master                       | FB 1942   |
| MBRdReg       | Reads slave registers as Modbus master                   | FB 1943   |
| MBWrCoil      | Writes slave coils as Modbus master                      | FB 1944   |
| MBWrReg       | Writes slave registers as Modbus master                  | FB 1945   |
| MBRcvReg      | Receives register values from the Modbus master as slave | FB 1946   |
| MBPdReg       | Provides registers for a Modbus master as slave          | FB 1947   |

Table 4-6 Overview of channel blocks

The function blocks call the following system functions in the background:

| Channel block        | FB number |
|----------------------|-----------|
| Send_Config          | FB1991    |
| Receive_Config       | FB1992    |
| Send_P2P             | FB1993    |
| Receive_P2P          | FB1994    |
| Receive_Reset        | FB1995    |
| Modbus_Comm_<br>Load | FB1996    |
| Modbus_Master        | FB1997    |
| Modbus_Slave         | FB1998    |

#### **Diagnostic block**

For each configured CM PtP module, a diagnostic block is created and interconnected in the @charts during compilation of the CFC charts with driver generator.

#### Table: Diagnostic block

Table 4-7 Diagnostics module for Modbus communication

| Channel block | Channel block Description                   |        |
|---------------|---------------------------------------------|--------|
| MOD_CM        | Diagnostics module for Modbus communication | FB 221 |

The block issues messages about failures, wire breaks, power supply faults, incorrectly inserted modules or timeout.

#### Inputs and outputs of the channel blocks

The following contains a brief description of the parameters of the channel blocks used in the application example. The step-by-step instructions later on will go into the most relevant parameters in more detail.

#### **MBComm**

MBComm represents the basis for connecting additional channel blocks. One such block must be created for every CM PtP module. A maximum of ten channel blocks may be connected to MBComm.

Table 4-8 MBComm parameters

| Parameter   | Data<br>type | Declaration | Available options                                                                                                    |
|-------------|--------------|-------------|----------------------------------------------------------------------------------------------------|
| BAUD        | DInt         | IN          | 300, 600, 1200, 2400, 4800, 9600, 19200, 38400,<br>57600,<br>76800, 115200 in Bit/s                                                                                                    |
| STOP_BITS   | Byte         | IN          | Stop bits: • 1 = 1 stop bit • 2 = 2 stop bits                                                                                                    |
| PARITY      | Int          | IN          | Parity of the port: • 0 = No parity • 1 = Odd parity • 2 = Even                                                                                                    |
| FLOW_CTRL   | Int          | IN          | Flow control: • 0 = No flow control • 1 = Hardware<br>RTS always ON • 2 = Hardware RTS switched                                                                                                    |
| RTS_ON_DLY  | Int          | IN          | Number of milliseconds to wait after activating RTS before starting transmission of send data. This parameter is only valid if the hardware flow control is activated. The valid range is 0 to 65535 ms. The value 0 deactivates the function. |
| RTS_OFF_DLY | Int          | IN          | IN Number of milliseconds to wait after transmitting send data before turning off RTS: This parameter is only valid if the hardware flow control is activated. The valid range is 0 to 65535 ms. The value 0 deactivates the function.         |
| RESP_TO     | USInt        | IN          | Time interval during which the master waits for an answer. The valid range is 5 to 65535 ms.                                                                                                    |
| RETRIES     | Int          | IN          | The number of repeat communication attempts made by the master before an error is issued.                                                                                                    |
| ICHAR_GAP   | WORD         | IN          | Delay for the character spacing between the<br>characters. This parameter is specified in milliseconds<br>and is used to increase the expected time between<br>received characters. The appropriate number of bit                              |

| Parameter   | Data<br>type | Declaration | Available options                                                                                                    |
|-------------|--------------|-------------|----------------------------------------------------------------------------------------------------|
|             |              |             | times for this parameter is added to the Modbus default of 35 bit times (3.5 character times).                                                                                                    |
| LINE_PRE    | Byte         | IN          | Receive wire default: Permissible default states are: •<br>0 = "No" default • 1 = Signal R(A)=5V, Signal R(B)=0<br>V (break detection): This default state allows for break<br>detection. Only selectable with: "Full duplex (RS422)<br>four-wire operation (point-to-point connection)" and<br>"full duplex (RS422) four-wire operation (multipoint<br>slave)". • 2 = Signal R(A)=0 V, Signal R(B)=5 V: This<br>default state corresponds to the idle state (no<br>transmission active). With this default, no break<br>detection is possible. |
| Physic Mode | Byte         | IN          | • 0 = Full duplex (RS232) • 1 = Full duplex (RS422)<br>four-wire mode (Point-to-Point) • 2 = full-duplex<br>(RS422) four-wire mode (multipoint master) • 3 = full<br>duplex (RS422) four-wire mode (multipoint slave) • 4<br>= half duplex (RS485) two-wire mode                                                                                                    |
| IsMaster    | Bool         | IN          | • 0 = Slave •1 = Master                                                                                                    |
| ConOut      | Struct       | OUT         | Connections to channel blocks                                                                                                    |
| TagCount    | Int          | OUT         | Number of blocks registered on MBComm                                                                                                    |
| ConfInit    | Bool         | OUT         | 1 Configuration successfully applied                                                                                                    |
| ConfError   | Bool         | OUT         | <ul> <li>1 Configuration could not be applied successfully</li> </ul>                                                                                                    |
| ConfStat    | Word         | OUT         | Status word of the configuration                                                                                                    |

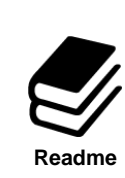

## References

Table taken from chapter 3.2.2 and adapted for the CM PtP module: https://support.industry.siemens.com/cs/ww/en/view/69124220

#### MBPdReg

With the "Modbus Provide Registers" block, the slave provides register values (Int) for a master.

| Parameter            | Data<br>type | Declaration | Available options                                                                      |
|----------------------|--------------|-------------|----------------------------------------------------------------------------------------|
| Enable               | Bool         | IN          | <ul> <li>0 Block is deactivated</li> <li>1 block registered with<br/>MBComm</li> </ul> |
| ConIn                | Struct       | IN          | Connected with output parameter ConOut of MBComm                                       |
| ModbAdr              | Int          | IN          | Modbus slave address                                                                   |
| DataAddr             | DInt         | IN          | Start memory address                                                                   |
| PV_ln_1 –<br>PV_ln_8 | Int          | IN          | Input values of register (INT variables)                                               |
| Bad                  | Struct       | OUT         | <ul> <li>1 Error in the configuration, Enable or ConIn deactivated</li> </ul>          |
| Status               | DWord        | OUT         | Status word about the status of the block                                              |
| Initialized          | Bool         | OUT         | <ul> <li>1 Block initialized with MBComm</li> </ul>                                    |

Table 4-9 MBPdReg parameters

## MBRcvReg

The slave receives register values (Int) from a master with the block "Modbus Receive Registers".

| Parameter              | Data<br>type | Declaration | Available options                                                                  |
|------------------------|--------------|-------------|------------------------------------------------------------------------------------|
| Enable                 | Bool         | IN          | <ul> <li>0 Block is deactivated</li> <li>1 Block registered with MBComm</li> </ul> |
| ConIn                  | Struct       | IN          | Connected with output parameter ConOut of MBComm                                   |
| ModbAdr                | Int          | IN          | Modbus slave address                                                               |
| DataAddr               | DInt         | IN          | Start address in Modbus slave                                                      |
| SimOn                  | Struct       | IN          | O Simulation deactivated • 1 simulation activated                                  |
| SimPV_In_1             | Struct       | IN          | Simulation value PV_In_1                                                           |
| SubsPV_In_1            | Int          | IN          | Replacement value for PV_In_1                                                      |
| Bad                    | Bool         | OUT         | 1 Error in the configuration                                                       |
| Status                 | DWord        | OUT         | Status word about the status of the block                                          |
| Initialized            | Bool         | OUT         | 1 Block initialized with MBComm                                                    |
| PV_Out_1 –<br>PV_Out_8 | INT          | OUT         | Register data received                                                             |
| NewData                | Bool         | OUT         | 1 New data received in this cycle                                                  |

| Table 4-10 MBRcvReg parameters | Reg parameters |
|--------------------------------|----------------|
|--------------------------------|----------------|

#### MBWrCoil

The master writes coil values (Bool) to a slave with the "Modbus Write Coil" block.

Table 4-11 MBWrCoil parameters

| Parameter             | Data<br>type | Declaration | Available options                                                                      |
|-----------------------|--------------|-------------|----------------------------------------------------------------------------------------|
| Enable                | DInt         | IN          | <ul> <li>0 Block is deactivated</li> <li>1 Block registered with<br/>MBComm</li> </ul> |
| EnCom                 | Bool         | IN          | <ul> <li>1 Modbus communication of the block is activated</li> </ul>                   |
| ConIn                 | Struct       | IN          | Connected with output parameter ConOut of MBComm                                       |
| ModbAdr               | Int          | IN          | Modbus slave address                                                                   |
| DataAddr              | DInt         | IN          | Start memory address                                                                   |
| Num                   | Int          | IN          | Number of coils to be written                                                          |
| PV_IN_1 –<br>PV_Out_8 | Bool         | OUT         | Coil input data to be written to the slave                                             |
| CycMin                | Int          | IN          | Minimum number of cycles until next data transfer                                      |
| CycMax                | Int          | IN          | Maximum number of cycles until next data transfer                                      |
| Timeout               | DInt         | IN          | Time in ms when "Bad" is "1" after no send                                             |
| Bad                   | Struct       | OUT         | <ul> <li>1 Error in the configuration</li> </ul>                                       |
| Status                | DWord        | OUT         | Status word about the status of the block                                              |
| Initialized           | Bool         | OUT         | 1 Block initialized with MBComm                                                        |

#### MBRdCoil

The master reads coil values (Bool) from a slave with the "Modbus Read Coil" block.

Table 4-12 MBRdCoil parameters

| Parameter              | Data<br>type | Declaration | Available options                                                                                          |
|------------------------|--------------|-------------|----------------------------------------------------------------------------------------------------|
| Enable                 | Int          | IN          | <ul> <li>0 Block is deactivated</li> <li>1 block registered with MBComm</li> </ul>                         |
| EnComm                 | Bool         | IN          | <ul> <li>1 Modbus communication of the block is activated</li> </ul>                                       |
| ConIn                  | Struct       | IN          | Connected with output parameter ConOut of MBComm                                                           |
| ModbAdr                | Int          | IN          | Modbus slave address                                                                                       |
| DataAddr               | DInt         | IN          | Start memory address                                                                                       |
| Num                    | Int          | IN          | Number of coils to be read                                                                                 |
| SimOn                  | Struct       | IN          | • 0 Simulation deactivated • 1 Simulation activated • 0<br>Simulation deactivated • 1 Simulation activated |
| SimPV_In_1             | Struct       | IN          | Simulation value PV_In_1                                                                                   |
| Subs_PV_In_1           | Bool         | IN          | Replacement value for PV_IN_1                                                                              |
| Timeout                | DInt         | IN          | Time in ms when "Bad" is "1" after no receive                                                              |
| Bad                    | Struct       | OUT         | <ul> <li>1 Error in the configuration</li> </ul>                                                           |
| Status                 | DWord        | OUT         | Status word about the status of the block                                                                  |
| Initialized            | Bool         | OUT         | • 1 initialized                                                                                            |
| PV_Out_1 –<br>PV_Out_8 | Struct       | OUT         | Output data of read coils                                                                                  |
| NewData                | Bool         | OUT         | <ul> <li>1 New data received in this cycle</li> </ul>                                                      |

## MBWrReg

The master writes register values (Int) to a slave with the "Modbus Write Registers" block.

Table 4-13 MBWrReg parameters

| Parameter            | Data<br>type | Declaration | Available options                                          |
|----------------------|--------------|-------------|------------------------------------------------------------|
| Enable               | Bool         | IN          | O Block is deactivated      1 block registered with MBComm |
| EnComm               | Bool         | IN          | 1 Modbus communication of the block is activated           |
| ConIn                | Struct       | IN          | Connected with output parameter ConOut of MBComm           |
| ModbAdr              | Int          | IN          | Modbus slave address                                       |
| DataAddr             | DInt         | IN          | Start memory address                                       |
| Num                  | Int          | IN          | Number of the block's registers to be written              |
| PV_ln_1 –<br>PV_ln_8 | Int          | IN          | Input values to be written to the slave                    |
| CycMin               | Int          | IN          | Minimum number of cycles until next data transfer          |
| CycMax               | Int          | IN          | Maximum number of cycles until next data transfer          |
| Timeout              | DInt         | IN          | Time in ms when "Bad" is "1" after no send                 |
| Bad                  | Struct       | OUT         | 1 Error in the configuration                               |
| Status               | DWord        | OUT         | Status word about the status of the block                  |
| Initialized          | Bool         | OUT         | 1 Block initialized with MBComm                            |

#### MBRdReg

The master reads register values (Int) from a slave with the "Modbus Read Registers" block. Table 4-14 MBRdReg parameters

| Parameter              | Data<br>type | Declaration | Available options                                                                  |
|------------------------|--------------|-------------|------------------------------------------------------------------------------------|
| Enable                 | Bool         | IN          | <ul> <li>0 Block is deactivated</li> <li>1 block registered with MBComm</li> </ul> |
| EnComm                 | Bool         | IN          | <ul> <li>1 Modbus communication of the block is activated</li> </ul>               |
| ConIn                  | Struct       | IN          | Connected with output parameter ConOut of MBComm                                   |
| ModbAdr                | Int          | IN          | Modbus slave address                                                               |
| DataAddr               | DInt         | IN          | Start memory address                                                               |
| Num                    | Int          | IN          | Number of the block's registers to be received                                     |
| SimOn                  | Struct       | IN          | O Simulation deactivated      1 simulation activated                               |
| SimPV_In_1             | Struct       | IN          | Simulation value PV_In_1                                                           |
| SubsPV_In_1            | Int          | IN          | Replacement value for PV_IN_1                                                      |
| Timeout                | DInt         | IN          | Time in ms when "Bad" is "1" after no receive                                      |
| Bad                    | Struct       | OUT         | <ul> <li>1 Error in the configuration</li> </ul>                                   |
| Status                 | DWord        | OUT         | Status word about the status of the block                                          |
| Initialized            | Bool         | OUT         | 0 not initialized • 1 initialized                                                  |
| PV_Out_1 –<br>PV_Out_8 | Struct       | OUT         | Input values, received register data                                               |
| NewData                | Bool         | OUT         | • 1 Error in the configuration                                                     |

#### 4.4.2 CFC instructions

This chapter explains all the steps to commission the CM PtP, either as master or as slave. This application example uses the serial standard RS 232. Only the settings required for commissioning will be addressed in this chapter.

Optional changes will be mentioned or can be found in the previous chapter 4.4.1.

The CFC charts for Modbus communication must be created or extended in the Plant View in the hierarchy folder of the CPU that is connected with the ET 200SP HA.

### MBComm

An "MBComm" channel block must be created for each CM PtP module. The channel blocks can be found under "Libraries". You can search for them with the navigation or by entering the function block number or name. A function block is added to the CFC by dragging and dropping.

Note

A maximum of 10 channel blocks can be connected to an MBComm. Exactly one MBComm can be connected to a CM PtP module.

#### Figure 4-6 Adding MBComm

| MBComm [FB1941: Channel driver for Modbus master communication] MBPdReg [FB1947: Provide registers for a Modbus master, who can read them] MBRcvReg [FB1946: Receive register values from Modbus master as slave] MBRdCoil [FB1942: Read slave coils as Modbus master] |              |  |  |  |  |
|----------------------------------------------------------------------------------------------------|--------------|--|--|--|--|
| Bausteine 🕒 Pläne                                                                                                    | Bibliotheken |  |  |  |  |
| FB1941                                                                                                    | ş ()         |  |  |  |  |
| Anfangsbuchstaben such                                                                                                    | €_ <u></u>   |  |  |  |  |

The input "CM\_Start" must be linked with the first input byte of the CM PtP module. To do this, a symbol is created in the hardware configuration for the corresponding address (see 4.3 Hardware configuration), then the address is linked in the CFC chart: Right-click on "CM\_Start"  $\rightarrow$  "Text interconnect..."  $\rightarrow$  select desired symbol.

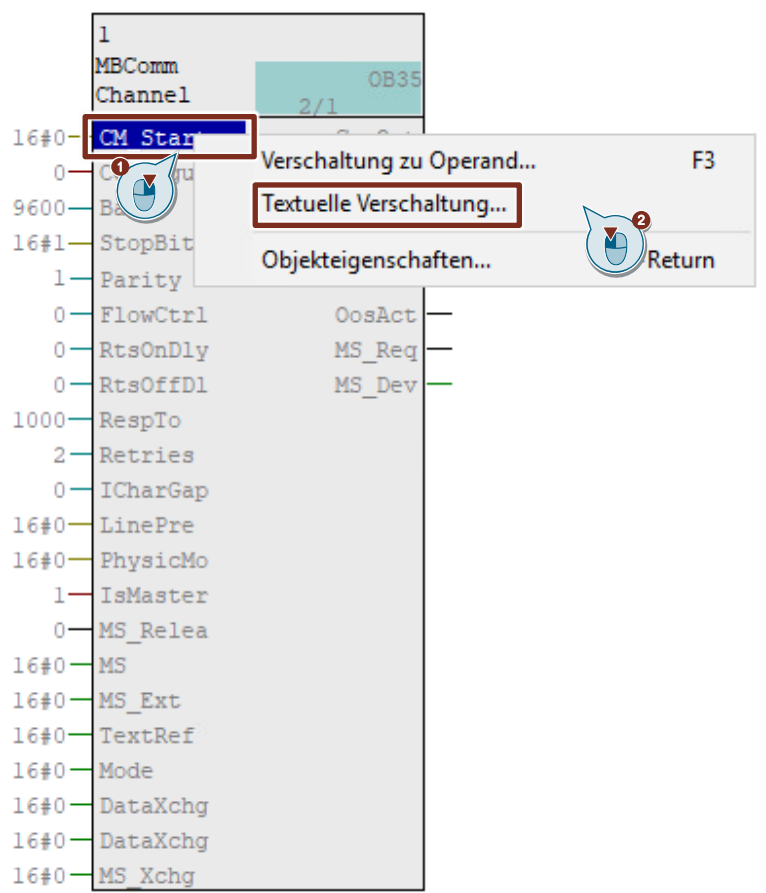

Figure 4-7 Interconnecting CM\_Start with symbol (1/2)

Figure 4-8 Interconnecting CM\_Start with symbol (2/2)

| • | 'CMPtPMaster'' |      |        |
|---|----------------|------|--------|
|   | CMPtPMaster    | BYTE | EB 512 |
| 1 | 🔄 CMPtPSlave   | BYTE | 520    |
|   |                |      |        |

Clicking on "Compile" will open the dialog with compilation settings.

#### Figure 4-9 CFC chart compile button

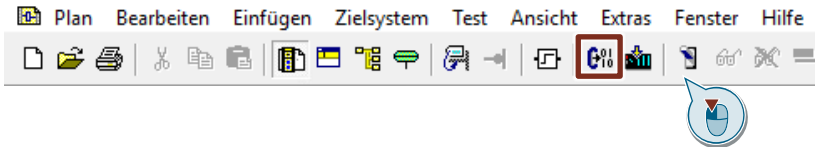

Here you should make the following settings and confirm with "OK".

- Scope → "Entire program"
- Generate module drivers → "checked"

Figure 4-10 CFC compile dialog

| Programm übersetzen                        |                                                  | ×              |
|--------------------------------------------|--------------------------------------------------|----------------|
| Pläne als Programm übers                   | stzen                                            |                |
| Zielsystem:<br>Programmname:               | CPU 410-5H<br>SIMATIC 400(1)\CPU 410-5H\S7 Progr | ram(2)\        |
| Umfang<br>Gesamtes Program<br>C Änderungen | n                                                |                |
| Baugruppentreiber er                       | zeugen Einstellungen Bau                         | gruppentreiber |
| ОК                                         | Cancel                                           | Help           |

Then a name must be assigned for the "MBComm" block.

Right-click on an empty area of MBComm  $\rightarrow$  "Object Properties..."  $\rightarrow$  enter desired name under "Name"  $\rightarrow$  confirm with "OK".

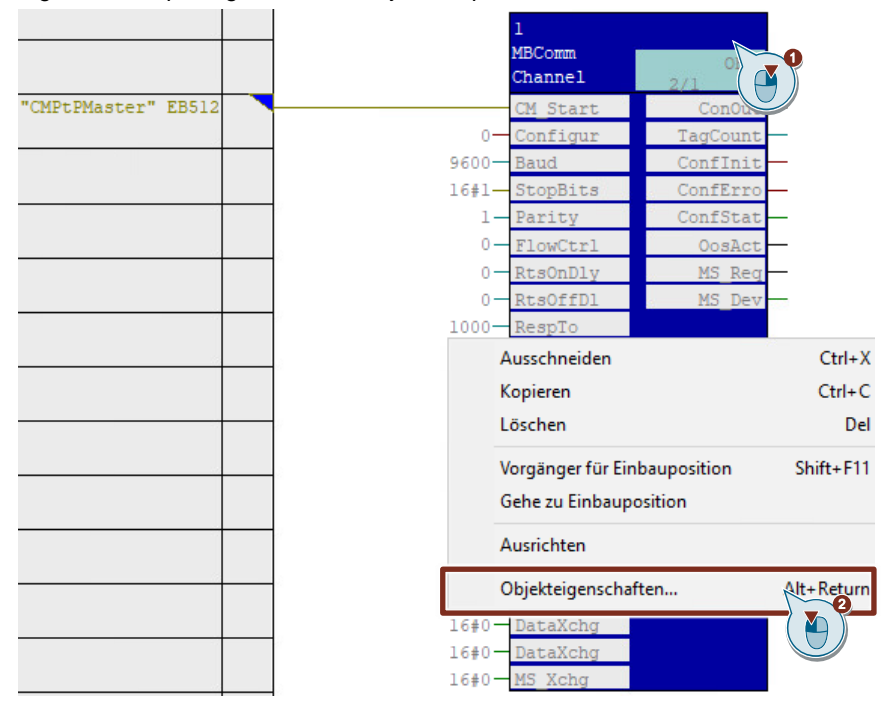

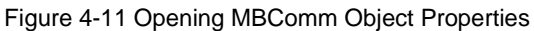

#### Figure 4-12 Naming MBComm block

| Eigenschaften - Bausteir                                        | n CM_PtP_Master\CMPtP                                | Master  |                            | × |
|-----------------------------------------------------------------|------------------------------------------------------|---------|----------------------------|---|
| Allgemein Anschlüsse                                            |                                                      |         |                            |   |
| Typ:<br>Name:<br>Kommentar:                                     | MBComm<br>CMPtPMaster<br>Channel driver for Modbus m | Baust   | n                          |   |
| Eingänge:                                                       | 27                                                   |         | Bedien- und beobachtbar    |   |
| Interner Bezeichner:                                            | FB1941                                               |         | Bedienen und Beobachten    |   |
| Instanz-DB:                                                     | DB63                                                 |         |                            |   |
| Name (Header):                                                  | MBComm                                               |         | M Bausteinsymbol erzeugen: |   |
| Familie:                                                        | Channel                                              |         | MES-relevant               |   |
| Autor:                                                          | AdvLib91                                             |         |                            |   |
| Einzubauen in OB/Abla                                           | aufebenen:                                           |         | Spezielle Eigenschaften    |   |
| <ul><li>✓ OB1 [Free cycle]</li><li>✓ OB100 [Warm rest</li></ul> | art]                                                 |         | Meldungen                  |   |
|                                                                 |                                                      |         | Rücklesen erlaubt          |   |
|                                                                 |                                                      |         |                            |   |
|                                                                 | <b>M</b>                                             |         |                            |   |
| ОК                                                              | 2                                                    | Drucken | Abbrechen Hilfe            |   |

The name change and previous compilation of the CFC chart displays the system interconnections to the @charts.

| "CMPtPMaster" EB512 | CMPEi<br>MBCon<br>Chan<br>0 - Conf.<br>9600 - Baud<br>16#1 - Stop<br>1 - Pari<br>0 - Flow<br>0 - RtsO<br>0 - RtsO<br>0 - RtsO<br>1000 - Resp<br>2 - Resp<br>2 - Resp<br>0 - ICha:<br>16#0 - Line<br>16#0 - Line<br>16#0 - Phys | PMaster       nm     CYC_INTS       tart     ConOut       igur     TagCount       igur     TagCount       Bits     ConfInit       Ctrl     OosAct       nDly     MS_Req       ffDl     MS_Dev       Icas     Icas       rGap     Pre       icMo     Init |
|---------------------|----------------------------------------------------------------------------------------------------|----------------------------------------------------------------------------------------------------|
| <pre></pre>         | 0 MS R<br>16#0 MS E<br>16#0 Textl<br>Mode<br>Datal<br>Datal                                                                                                    | elea<br>xt<br>Ref<br>Xchg<br>Chg                                                                                                    |

Figure 4-13 MBComm, interconnected parameters after initial compilation

Afterward, the various input parameters can be modified as needed.

In this example, the CM PtP serves as the master in RS 232 mode. All parameters for this have already been set by default.

- IsMaster (Bool; setting of CM PtP module as master or slave) → "1" for master
- **PhysicMode** (Byte; communication protocol) → "16#0" for RS 232

The "Configure" parameter is needed later during commissioning to set the Modbus communication settings (with an edge).

Note

The other input parameters must be adapted to suit the communication partner. In this application example, the communication partner has the same parameters as the default input parameters of MBComm.

The other desired channel blocks are used on MBComm and are connected with the associated input parameter "ConIn" via the output parameter "ConOut" of "MBComm" Here, remember to always use MBComm in the same cyclic organization block as all the connected blocks.

The "MBRdCoil" block is configured in this example to read the coils of a slave:

Add "MBRdCoil" block  $\rightarrow$  click on "ConOut" output parameter of MBComm  $\rightarrow$  click on "ConIn" input parameter of "MBRdCoil".

Figure 4-14 Connecting MBComm with MBRdCoil

|             |        |    | 2       |          |
|-------------|--------|----|---------|----------|
|             |        |    | MBRdCoi | 1 OB35   |
| CMPtPMaster |        |    | Read sl | a 2/2    |
| MBComm      | 0825   | 1— | F       | Bad      |
| Channel     | 2/1    | 1— |         | Status   |
| CM_Start    | ConOut |    | ConIn   | Initiali |

After this, the following parameters must be modified:

- ModbAdr (Int; Modbus slave address of the partner) → "2"
- DataAddr -> (DInt; start of the desired memory range 1-19999 from which you wish to read) → "9"
- Num (Int; number of coils that you wish to receive 1-8) → "8"
- **PV\_Out\_[1-8]** (STRUCT of 1 Bool (value) and 1 byte (signal status); output values, that the master read from the slave)

Coils (Bool variables) are written from the master to a slave with the **"MBWrCoil"** block. Here, like with "MBRdCoil", the three parameters described above are likewise required and complement the values to be written:

- ModbAddr (Int; Modbus slave address of the partner) → "2"
- DataAdr (DInt; start of the desired memory range 1-9999 to which you wish to write) → "1"
- Num (Int; number of coils that you wish to send 1-8)  $\rightarrow$  "8"
- **PV\_In\_[1-8]** (Bool; input values that must be written to the slave)

The blocks **"MBRdReg"** and **"MBWrReg"** are structured like "MBRdCoil" and "MBWrCoil". Here, however, the PV variables are Int values and the parameter DataAdr has a different memory range:

- DataAdr MBRdReg (DInt; start of the desired memory range 40001-49999) → "40009"
- DataAdr MBWrReg (DInt; start of the desired memory range 30001-49999) → "40001"

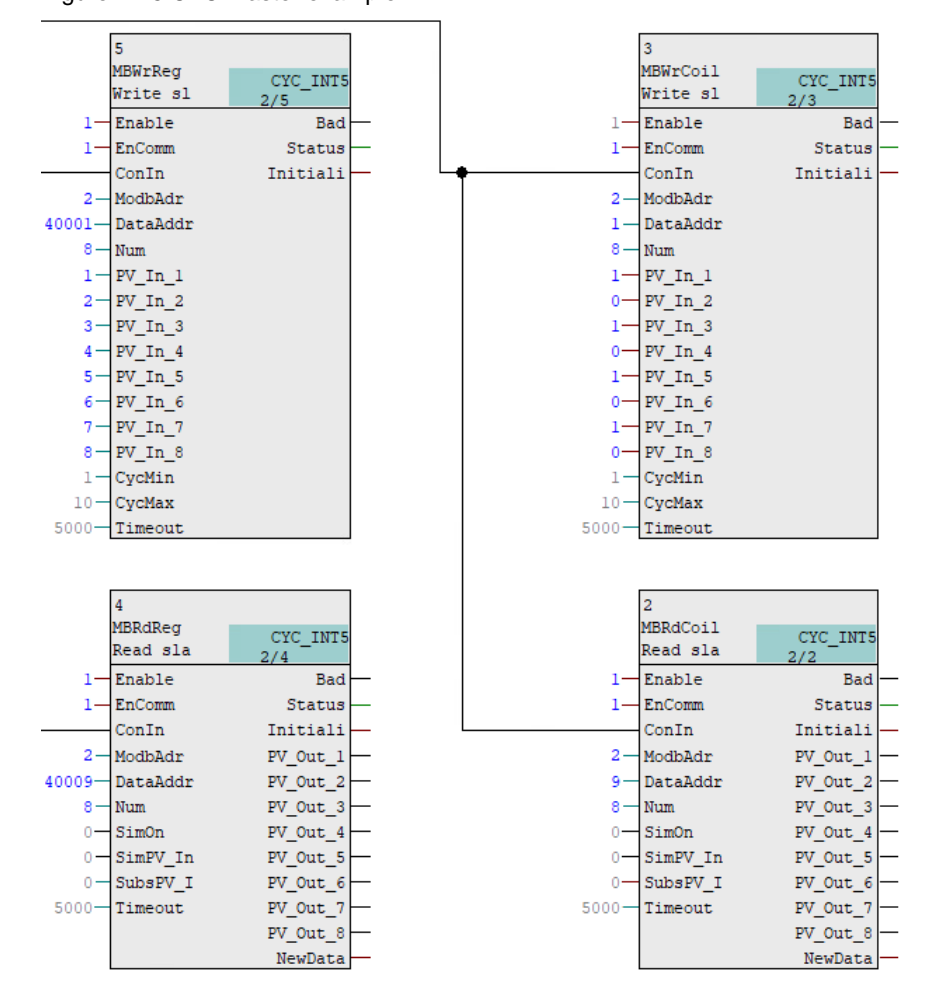

Figure 4-15 CFC master example

If the CM PtP module is acting as a slave, a "MBComm" block still has to be created and the parameter inputs must be interconnected with the same settings (identical Baud rate, etc.) as with a master. Here you must not forget to run the block in slave mode:

• IsMaster (Bool; setting of CM PtP module as master or slave) → "0" for slave

Note If the CM PtP module is used as a slave, then no coils can be written or read, only registers.

Note

The **MBPdReg** block is required for provision of data to the master by the slave. After this, the following parameters must be modified:

- ModbAdr (Int; Modbus slave address of the partner) → "2"
- DataAddr → (DInt; start of the desire memory range with start addresses 40001 40073 from which you wish to read) → "40009"
- **PV\_In\_[1-8]** (STRUCT of 1 Int (value) and 1 byte (signal status), input values provided by the slave)

The following start addresses for DataAddr are typical when using Integers (8 bytes): 40001, 40009, 40017, 40025, 40033, 40041, 40049, 40057, 40065, 40073

**MBRcvReg** for receiving data provided by the master is configured like MBPdReg, but in this case the process values are output:

- ModbAdr (Int; Modbus slave address of the partner) → "2"
- DataAddr → (DInt; start of the desired memory range with start addresses 40001 40073 to which you wish to write → "40009"
- **PV\_Out\_[1-8]** (STRUCT of 1 Int (value) and 1 byte (signal status), output values that the master previously wrote to the slave)

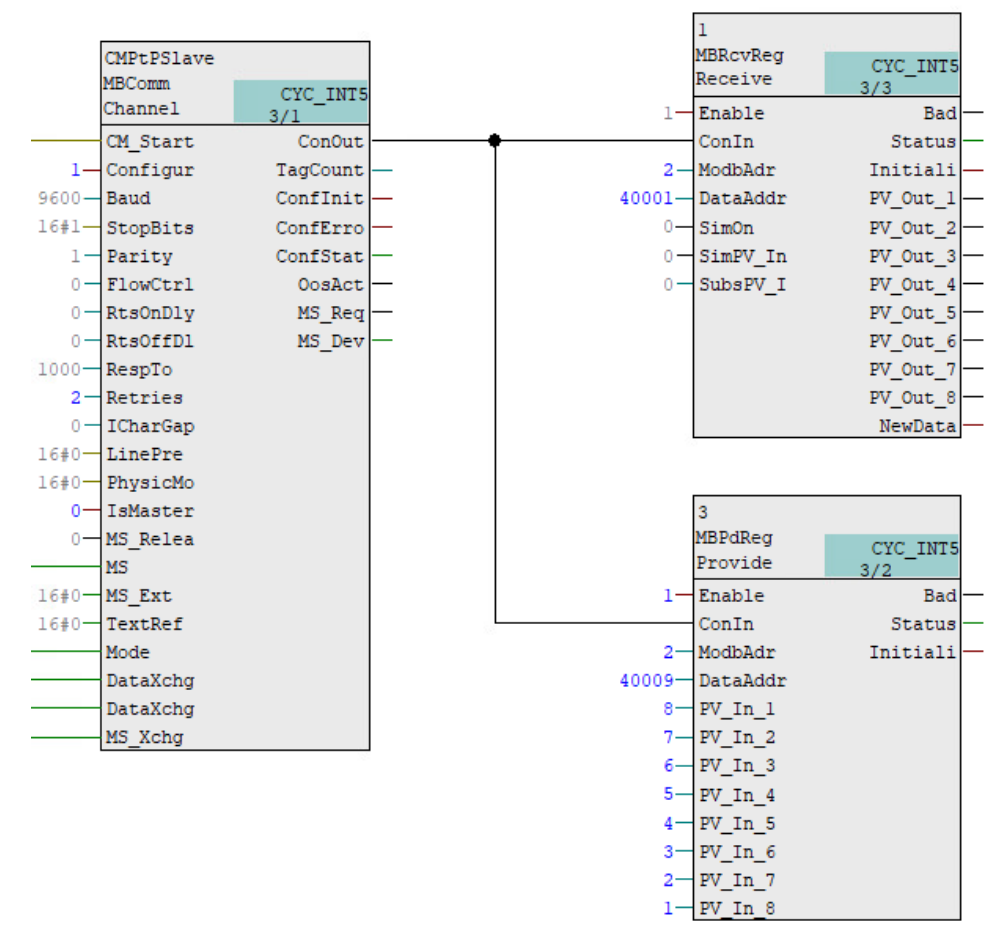

Figure 4-16 Slave CFC example

Once all desired CFC objects have been created, the program must be recompiled and then downloaded to the CPU. This completes the preliminary configurations for commissioning.

#### Figure 4-17 CFC chart compile button

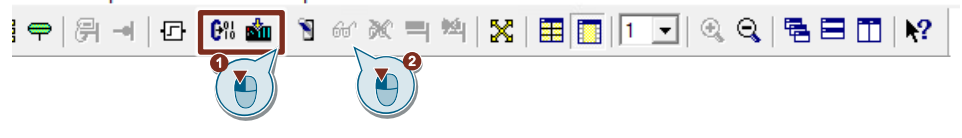

#### Final note

The PV parameters can be interconnected with additional blocks or tags in data blocks. When doing so, pay attention to the structure of the outputs, since in this case for each PV output, a status value is also transmitted alongside with coil/register value.

Figure 4-18 Data block structure, register and coil input & output values

| Adresse | Name              | Тур        | Anfangswert |
|---------|-------------------|------------|-------------|
| 0.0     |                   | STRUCT     |             |
| +0.0    | MBWrCoil_PV_In_1  | BOOL       | FALSE       |
| +2.0    | MBRdCoil_PV_Out_1 | STRUCT     |             |
| +0.0    | Value             | BOOL       | FALSE       |
| +1.0    | ST                | BYTE       | B#16#0      |
| =2.0    |                   | END_STRUCT |             |
| +4.0    | MBWrReg_PV_In_1   | INT        | 0           |
| +6.0    | MBRdReg_PV_Out_1  | STRUCT     |             |
| +0.0    | Value             | INT        | 0           |
| +2.0    | ST                | BYTE       | B#16#0      |
| =4.0    |                   | END_STRUCT |             |
| +10.0   | MBPdReg_PV_In_1   | INT        | 0           |
| +12.0   | MBRcvReg_PV_Out_1 | STRUCT     |             |
| +0.0    | Value             | INT        | 0           |
| +2.0    | ST                | BYTE       | B#16#0      |
| =4.0    |                   | END_STRUCT |             |
| =16.0   |                   | END_STRUCT |             |

Note

To avoid overcomplication, the PV parameters of the blocks have not been interconnected with data blocks or other data block types in this application example.

### 4.4.3 Commissioning

After successful compilation of the CFC charts, the program is downloaded to the CPU. Next, the CFC charts and the values pending at the parameters can be monitored:

- 1. Press the "Test mode (on/off)" switch.
- 2. Right-click on block "Watch On".
- 3. "Ctrl + left-click" keyboard combination on respective parameter you wish to monitor.

#### Figure 4-19 Activating Test Mode

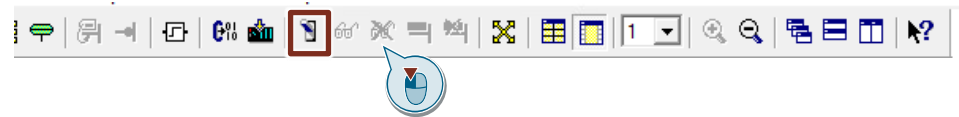

#### Figure 4-20 Activating Watch On

| CMPtPMaster<br>MBComm | r                            |
|-----------------------|------------------------------|
| Channel .             | CYC_INT5                     |
| Cit Citeres           | Kopieren                     |
| CM Start              |                              |
| 0 <u>Configur</u>     | Peoplechten                  |
| 9600— Baud            |                              |
| 16#1-StopBits         | Vorgänger für Einbauposition |
| 1 - Parity            | Gehe zu Einbauposition       |
| 0 - FlowCtrl          | Aussishten                   |
| 0 - RtsOnDly          | Ausrichten                   |
| 0 - RtsOffDl          | Objekteigenschaften          |
| 1000 PagenTo          |                              |

Communication is initialized with a rising edge at the input parameter "Configure" of the respective "MBComm" block.

#### Figure 4-21

| Eigenschaften -                  | CMPtPMaster<br>MBComm<br>hannel<br>0-Configur | CYC_INT5<br>2/1<br>ConOut -<br>TagCount - |
|----------------------------------|-----------------------------------------------|-------------------------------------------|
| Baustein:<br>Anschluss:<br>Wert: | MBC om CMPtPMaster                            |                                           |
| Kommentar:                       | Rising edge applies new Modbus comm           | unication settin                          |
| ОК                               | illernehmen                                   | Hilfe                                     |

After this, the following values should be present at the output parameters on "MBComm": **TagCount** (Int; number of blocks connected with MBComm)

**Confinit** (Bool; 1 if initialization successful)  $\rightarrow$  "1" Use of a CM PtP module with SIMATIC ET 200SP HA Article ID: 100814871 V(1.0. 11/2022 ConfError (Bool; 0 if no error pending) → "0"
ConfStatus (Word; 16#0 if status "error-free") → "16#0"

The following parameters are contained in all connected communication blocks:

- **Enable** (Bool; 1 if block registered with MBComm)
- **EnComm** (*only for master*, Bool; 1 if communication is activated)
- Bad (Bool; 0 if communication successful)
- Status (DWord; 16#A0000 if communication successful)
- Initialized (Bool; 1 if initialized successfully)

There is also an additional parameter for read/receive blocks, but because it appears in the CFC with a delay it is not suitable to Watch, although it can be interconnected with program logic.

• NewData (Bool; value 1 if new data were received in this cycle)

This completes commissioning. If the status deviates from the expected value and no data exchange is taking place, chapter 4.5, "Troubleshooting" can provide assistance.

#### **CFC** examples

The following lists example images with Modbus communication from two CM PtP modules.

"Figure 4-22 Coil data transfer" shows how the CM PtP master modules writes coils to a slave and reads them from a slave, including the associated MBComm block.

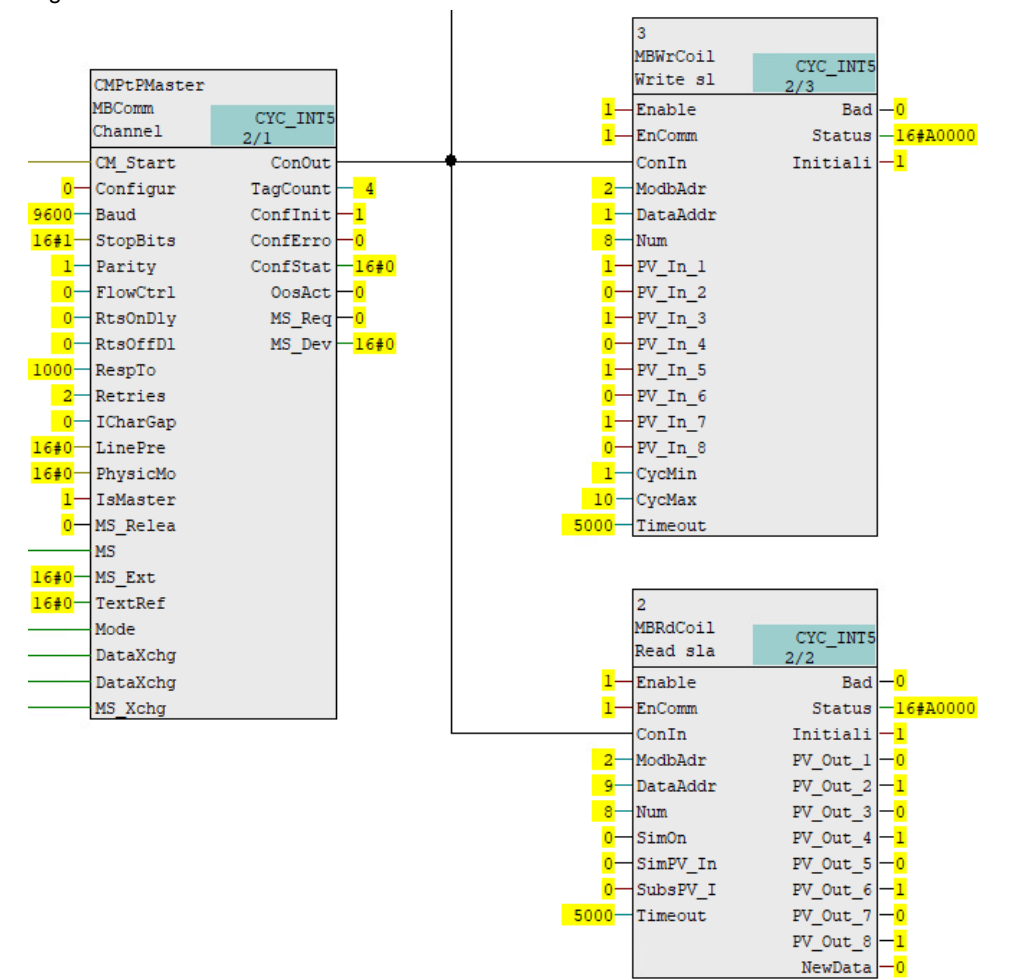

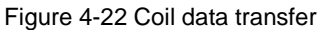

Figure 4-23 Register data transfer shows how the Modbus master provides registers to the slave and vice versa – how the Modbus slave provides registers to the Modbus master.

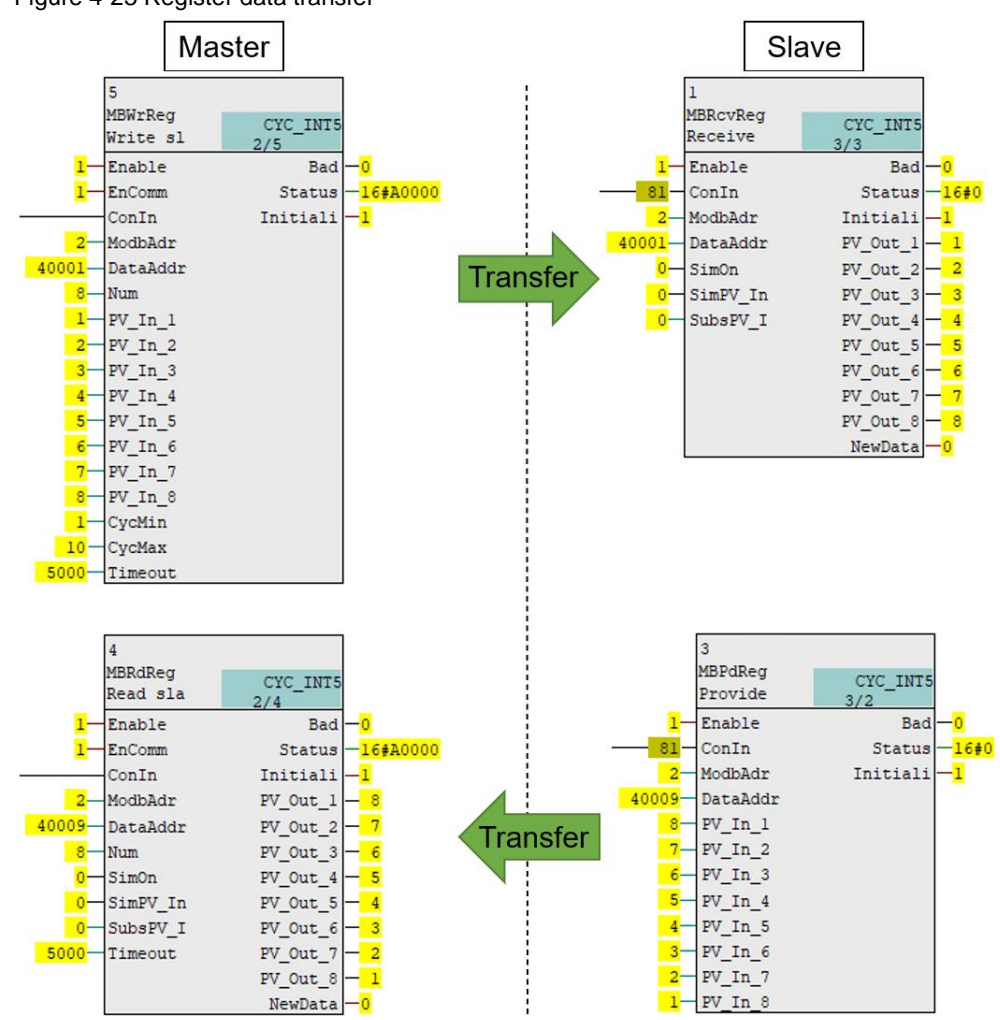

Figure 4-23 Register data transfer

# 4.5 Troubleshooting

The table below lists state codes and error codes of the output parameter "Status" from the channel blocks interconnected at MBComm.

Table 4-15 Error codes

| Code    | Meaning                                                          |
|---------|------------------------------------------------------------------|
| 16#000A | No new data from MBComm; communication established; status good  |
| 16#000B | No new data from MBComm; time error in communication             |
| 16#000C | Block is deactivated                                             |
| 16#000D | Communication is disabled                                        |
| 16#000E | Error on higher level; channel/module/rack error                 |
| 16#000F | Function block attempting to connect with MBComm                 |
| 16#0010 | DATA_ADDR modified, PV_Out valid if the master queries the slave |
| 16#0020 | MBComm is configured as slave and not as master, or vice versa   |

Note

If Enable or EnComm is deactivated on a block that is connected to MBComm, the parameters Bad and Status will show an error.

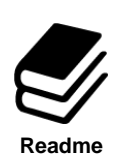

#### References

Chapter 4 of the manual provides verbose information about further error codes: <a href="https://support.industry.siemens.com/cs/ww/en/view/69124220">https://support.industry.siemens.com/cs/ww/en/view/69124220</a>

# 5 **Restrictions**

- The technical specifications of the CM PtP module (chapter 7) must be observed. See: <u>https://support.industry.siemens.com/cs/ww/en/view/109793681</u>
- What restrictions are there for active jobs when communicating with "WR\_REC/"RD\_REC" and "RDREC"/"WRREC" via PROFIBUS DP and PROFINET IO? - See: <u>https://support.industry.siemens.com/cs/ww/en/view/15364459</u>
- A maximum of 8 CM PtP modules can be configured in one PROFINET IO system. A CM PtP module can only be configured with one MBComm channel block, thus serving either as slave or master with the support of exactly one serial interface.
- No more than ten channel blocks can be connected to the MBComm channel block or have the parameter set to "Enabled". If this is not the case, communication will no longer work for the eleventh block on up. Scheduling can be a workaround for this.
- Parameter settings of the CM PtP module, which can be made both in the hardware configuration as well as in the CFC chart, should be identical in order to ensure more reliable communication after executing the H-CiR functionality.
- Approved for PCS 7 CM PtP V1 (6ES7137-6AA00-0BA0), V2 (6ES7137-6AA01-0BA0) can be purchased and used as a replacement part. For more, see the list of approved modules for PCS 7. <u>https://support.industry.siemens.com/cs/ww/en/view/109812604</u>

| Role   | Area     | Support |
|--------|----------|---------|
| Master | Coils    | Yes     |
|        | Register | Yes     |
| Slave  | Coils    | No      |
|        | Register | Yes     |

Table 5-1 Supported write and read access operations of the CM PtP

# 6 Appendix

# 6.1 Service and support

#### **Industry Online Support**

Do you have any questions or need assistance?

Siemens Industry Online Support offers round the clock access to our entire service and support know-how and portfolio.

The Industry Online Support is the central address for information about our products, solutions and services.

Product information, manuals, downloads, FAQs, application examples and videos – all information is accessible with just a few mouse clicks:

support.industry.siemens.com

#### **Technical Support**

The Technical Support of Siemens Industry provides you fast and competent support regarding all technical queries with numerous tailor-made offers

 ranging from basic support to individual support contracts. Please send queries to Technical Support via Web form:

siemens.com/SupportRequest

#### SITRAIN – Digital Industry Academy

We support you with our globally available training courses for industry with practical experience, innovative learning methods and a concept that's tailored to the customer's specific needs.

For more information on our offered trainings and courses, as well as their locations and dates, refer to our web page:

siemens.com/sitrain

#### Service offer

Our range of services includes the following:

- Plant data services
- Spare parts services
- Repair services
- On-site and maintenance services
- Retrofitting and modernization services
- Service programs and contracts

You can find detailed information on our range of services in the service catalog web page:

support.industry.siemens.com/cs/sc

#### Industry Online Support app

You will receive optimum support wherever you are with the "Siemens Industry Online Support" app. The app is available for iOS and Android:

support.industry.siemens.com/cs/ww/en/sc/2067

#### 6.2 **Industry Mall**

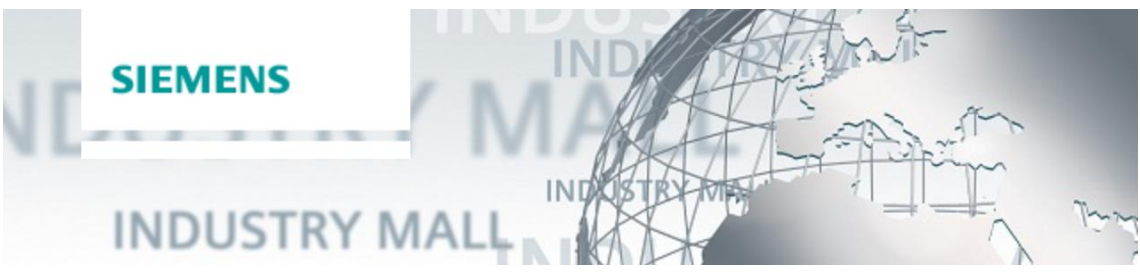

The Siemens Industry Mall is the platform on which the entire siemens Industry product portfolio is accessible. From the selection of products to the order and the delivery tracking, the industry Mall enables the complete purchasing processing - directly and independently of time and location: mall.industry.siemens.com

#### 6.3 Links and literature

Table 6-1

| Nr. | Thema                                                                                                    |
|-----|----------------------------------------------------------------------------------------------------|
| \1\ | Siemens Industry Online Support<br>https://support.industry.siemens.com                                                                |
| \2\ | Link to this entry page of this application example<br>https://support.industry.siemens.com/cs/ww/en/view/109814871                    |
| \3\ | SIMATIC Process Control System PCS 7 Released modules (V9.1 SP2)<br>https://support.industry.siemens.com/cs/ww/en/view/109812604       |
| \4\ | SIMATIC ET 200SP CM PtP<br>https://support.industry.siemens.com/cs/ww/en/view/109793681                                                |
| \5\ | PtP communication instructions used on distributed I/O of an S7-300/400<br>https://support.industry.siemens.com/cs/ww/en/view/69124220 |
| \6\ | CM PtP - Configurations for point-to-point connections<br>https://support.industry.siemens.com/cs/ww/en/view/59057093                  |
| \7\ | Master-Slave Communication via a CM PtP using the Modbus RTU Protocol<br>https://support.industry.siemens.com/cs/ww/en/view/68202723   |

#### **Change documentation** 6.4

Table 6-2

| Version | Date    | Modifications |
|---------|---------|---------------|
| V1.0    | 11/2022 | First version |
|         |         |               |